## КЕМЕТМАА

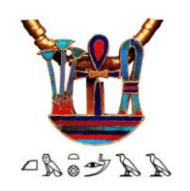

## Travail en forum de groupe

Gilbert Tusseau – Mars 2020

## Les groupes

Les « Groupes » permettent de regrouper les utilisateurs inscrits dans un ensemble pour que le créateur et/ou l'administrateur communiquent avec les participants, et entre eux, en principe, sur des sujets ciblés. Ils peuvent être créés par un administrateur, et même par des utilisateurs simples si la possibilité leur en est donnée.

Ils peuvent être ouverts, dits « Publics », ou « privés »

Ils peuvent s'accompagner d'un forum qui permet à tous ceux du groupe de poser des questions ou/et d'apporter des réponses à des questions ou recherches du groupe de travail.

Pour les travaux de notre associations, plusieurs groupes/forum public, mais potentiellement privés, ont été créés :

- Un général
- Un par niveau d'étude de langue, Hiéroglyphes Niveau 1, 2 et 3
- Un pour Civilisation
- Un (privé) pour le CA
- Un pour les essais et démonstrations

## Généralités sur les forums

L'intérêt principal est que le créateur du forum initialise des sujets de discussion, ou de question / répons au fur et à mesure du travail dans ces groupes.

Dans « civilisation », par exemple, en initialisant un sujet par cours, cela permet de poser des questions à distance au présentateur.

Le tutoriel « rejoindre un groupe » nous a montré comment être admis dans un groupe/forum.

Un participant ne pourra échanger que s'il appartient au groupe qu'il a choisi, il peut appartenir à plusieurs groupes

Nous allons voir ici les principales fonctionnalités d'un forum pour le travail en groupe dans un cours de langues, avec un administrateur/créateur du groupe et deux membres sur un forum et seul des deux sur un autre, et un sur un forum privé :

- Hiéroglyphes niv 1 : Tusseaug et Getardi
- Hiéroglyphes niv 2 : Tusseaug
- CA : Tusseaug

Les deux participants se sont joints aux groupes précédemment.

## Premier travail sur le forum

Tussaeug appartient au groupe/forum « Hiéroglyphes Niv 1 »

|                             | Continement-sites pour vous divertir                                                                                                    |                                                                                                    |
|-----------------------------|----------------------------------------------------------------------------------------------------|----------------------------------------------------------------------------------------------------|
|                             | FORUMS                                                                                                    |                                                                                                    |
| erminer les dates de report | Privé : CA<br>Civilisations<br>Covolturage<br>Privé : Forum des adhérents<br><u>Privé : Groupe test admin</u><br><u>Hiéroglyphes Niv 1</u><br>Hiéroglyphes Niv 2<br>Hiéroglyphes Niv 3<br>Travaux d'entrainement | Dans les affichages côté droit des pages du site, cliquer sur le<br>forum « Hiéroglyphes Niv 1 »<br>Un nouvelle page s'affiche avec le contenu du forum |
|                             |                                                                                                    |                                                                                                    |

## Hiéroglyphes Niv 1-19-20

| Leave Group 2<br>Vitic Group I y a 4 jours<br>Groupe d'échanges entre les insort | ts aux hiéroglyphes ni | v 1          | Group<br>Admins<br>Admins<br>1 |   |
|----------------------------------------------------------------------------------|------------------------|--------------|--------------------------------|---|
| Home Forum Events () Members () 3                                                |                        |              | $\bigcirc$                     |   |
| Hierogryphes Niv 1                                                               |                        |              | 4 Unsubscribe                  | > |
| This forum has 1 topic, 1 reply, and was last updated $6\ \mathrm{days}, 22$     | hours ago by 🙍 Ge      | ardi Gerard. |                                |   |
| 5 Viewing topic 1 (of 1 total)                                                   |                        |              |                                |   |
| Торіс                                                                            | Voices                 | Posts        | Last Post                      |   |
| Questions de cours Hiero niv 1<br>Started by: Tusseau-Webmestre Gilbert          | 2                      | 2            | 6 days, 22 hours ago           |   |
| Viewing topic 1 (of 1 total)                                                     |                        |              |                                |   |
| 6 Create New Topic in "Hiéroglyphes                                              | Niv 1"                 |              |                                | - |
| Topic Title (Maximum Length: 80):                                                |                        |              |                                |   |

On y voit plusieurs informations :

1- Le , ou les administrateur(s)

2- la possibilité de quitter le groupe, donc le forum

3- un menu

4- Subscribe/unscribe au forum ici, le participant a la possibilité de s'inscrire pour être averti de toute nouvelle parution sur l'ensemble du forum. Pour les cours de langue, c'est très utile.

lci, Tusseaug a déjà cliqué sur « subscribe » et voit donc la possibilité de se désinscrire

5- Vue sur l'ensemble des sujets (Topics) abordés, avec le nombre de personnes ayant écrit (voices) et le nombre d'échanges sur le sujet (posts) avec , en bas , le nombre de sujets publiés (viewing topics)

6- La possibilité de créer un nouveau sujet d'échange par Tusseaug

# Lire et participer à un sujet (topic)

Pour lire et participer, cliquer sur le nom du sujet :

Viewing topic 1 (of 1 total)

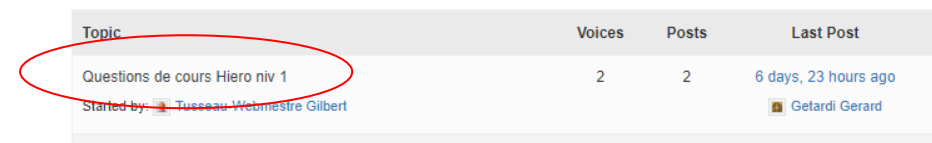

Une nouvelle page qui contient tous les échanges sur le sujet apparait :

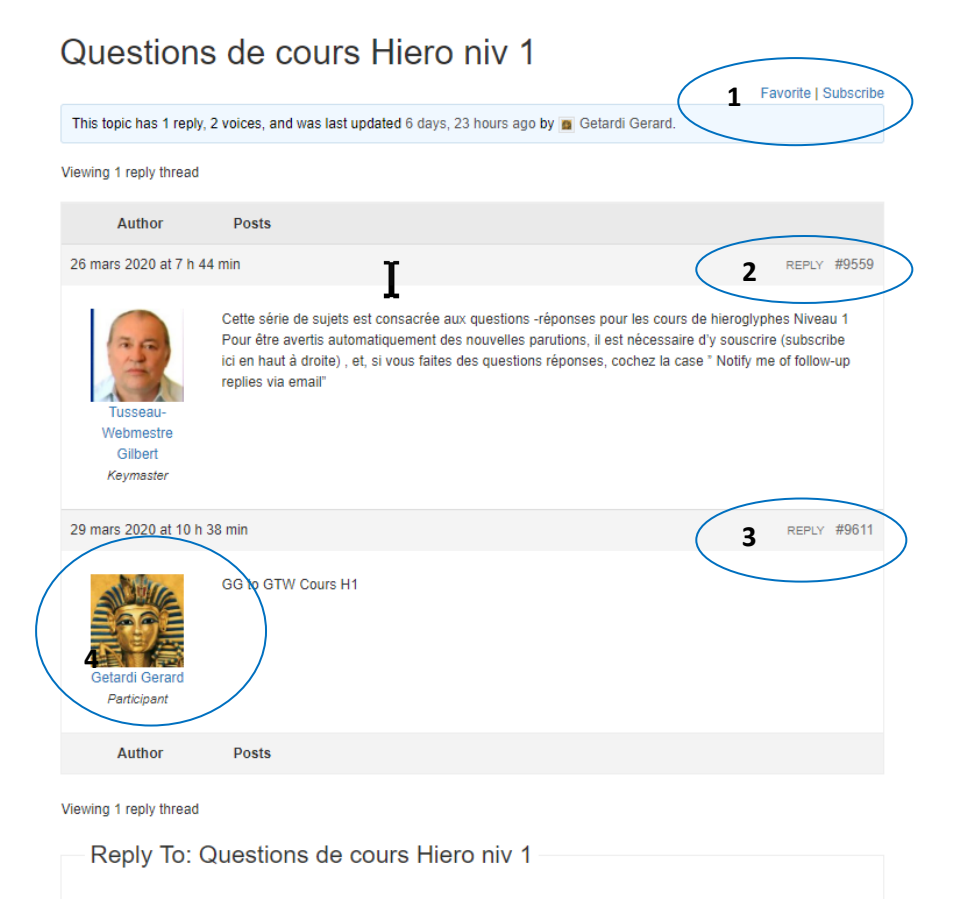

On y voit les informations suivantes :

0- Puisque c'est le sujet initial, on voit comment l'administrateur a défini le sujet à aborder

1- Notion de favori/ inscription Comme pour le forum, il est possible de souscrire à toute nouvelle parution sur ce sujet, utile si on n'as souscrit au forum en entier

(favori sera abordé plus loin)

2- On peut répondre à ce sujet,donc faire un ajout de connaissance ou poser une question

3- De la même façon, on peut répondre à un échange déjà fait sous ce sujet

4- Accessoirement, on peut savoir qui est émetteur de la question réponse en cliquant sur son nom

## Répondre à un sujet

|       | /B                 |  |
|-------|--------------------|--|
|       | I                  |  |
|       | LINK               |  |
|       | /B-QUOTE           |  |
|       | DEL                |  |
|       | IMG                |  |
|       | UL                 |  |
|       | /OL                |  |
|       | L                  |  |
|       | CODE               |  |
|       | FERMER LES BALISES |  |
|       |                    |  |
| lags: | nail               |  |

Nous avons vu plus haut que l'on peut faire une réponse sur un sujet ou un échange (Reply)

Dans l'exemple suivant, le code HTML est apparent, il ne le sera probablement pas dans la version définitive

La réponse est simple à rédiger Cliquer sur le bouton suivant pour envoyer la réponse et donc la faire paraitre sur le forum Noter que l'on peut demander d'être averti par mail des échanges sur la réponse donnée en cochant la case « notify »

### La réponse est venue s'ajouter aux échanges :

| 5 avril 2020 at 10 h 14 m      | in                                                       | EDIT   REPLY | #9669 |
|--------------------------------|----------------------------------------------------------|--------------|-------|
| Tusseau Gilbert<br>Participant | Je reponds au sujet initial de la part de Tusseaugilbert |              |       |
| Author                         | Posts                                                    |              |       |

Viewing 2 reply threads

Reply To: Questions de cours Hiero niv 1 –

### Au niveau de l'administrateur, une notification s'est affichée :

|      |                       | 1                    | Salutations,                  | Tusseau-Webmestre Gilbert 🧕                                                          | 9   |
|------|-----------------------|----------------------|-------------------------------|--------------------------------------------------------------------------------------|-----|
|      |                       |                      |                               | Tusseau-Webmestre Gilbert<br>tusseaugilbert<br>Modifier mon profil<br>Se déconnecter |     |
| ns A | articles-publications | Voyages et so        | <ul> <li>Activity</li> </ul>  |                                                                                      |     |
|      |                       |                      | <ul> <li>◄ Profile</li> </ul> |                                                                                      |     |
|      | Unread                |                      |                               |                                                                                      |     |
|      | Read                  |                      | <ul> <li>Messages</li> </ul>  |                                                                                      | - 1 |
|      |                       |                      | <ul> <li>Friends</li> </ul>   |                                                                                      |     |
|      | LES BR                | ÈVES                 | ◄ Groups                      |                                                                                      |     |
|      |                       |                      | <ul> <li>Forums</li> </ul>    |                                                                                      |     |
|      |                       |                      | ◄ Events                      |                                                                                      |     |
|      | LANGUE                |                      | <ul> <li>Settings</li> </ul>  |                                                                                      |     |
|      | G Sélé                | ectionner une langue | e   🔻                         |                                                                                      |     |
|      | 1991                  |                      |                               |                                                                                      |     |

### Et s'il va la lire, il voit qui a écrit

|      | Notification                                                                | Date<br>Received | Actions          |
|------|-----------------------------------------------------------------------------|------------------|------------------|
|      | You have 1 new reply to Questions de cours Hiero niv 1 from Tusseau Gilbert | sometime ago     | Read  <br>Delete |
| Bulk | Actions  APPLY                                                              |                  |                  |
| Vie  | wing 1 notification                                                         |                  |                  |

En cliquant sur le sujet, il verra les derniers échanges sur le forum

Ici il marque cette info comme lue, ou bien il peut la supprimer, comme toute messagerie

Du côté du 2<sup>e</sup> participant, Getardi, qui n'a pas souscrit au forum, ne reçoit rien

|                                                                          |              |                |                   |        |           |                   | 0 Sa                             | lutations, Getardi Gerard 📓 | <b>4</b> |
|--------------------------------------------------------------------------|--------------|----------------|-------------------|--------|-----------|-------------------|----------------------------------|-----------------------------|----------|
| Home Forum Events () Members ()                                          |              |                |                   |        |           |                   | all the                          | Getardi Gerard              |          |
| Hiéroglyphes Niv 1                                                       |              |                |                   |        |           |                   |                                  | Modifier mon profil         |          |
|                                                                          |              |                | Subscribe         | $\sum$ |           |                   |                                  | Se déconnecter              |          |
| This forum has 1 topic, 2 replies, and was last updated 6 days, 23 hours | s ago by 🔳 G | etardi Gerard. |                   |        |           |                   | <ul> <li>Activity</li> </ul>     |                             |          |
| Viewing topic 1 (of 1 total)                                             |              |                |                   |        | lications | Voyages et sortie | <ul> <li>◄ Profile</li> </ul>    |                             |          |
|                                                                          |              |                |                   |        |           |                   | <ul> <li>Notification</li> </ul> |                             | 6 B      |
| Торіс                                                                    | Voices       | Posts          | Last Post         |        |           |                   | <ul> <li>Messages</li> </ul>     |                             |          |
|                                                                          |              |                |                   |        |           |                   | <ul> <li>Friends</li> </ul>      |                             |          |
| Questions de cours Hiero niv 1                                           | 3            | 3              | 15 minutes ago    |        |           |                   | <ul> <li>Groups</li> </ul>       |                             |          |
| Started by: 1 Iusseau-Webmestre Gilbert                                  |              |                | 1 Iusseau Gilbert |        |           |                   | <ul> <li>Forums</li> </ul>       |                             |          |
|                                                                          |              |                |                   |        | LES BRI   | EVES              | ✓ Events                         |                             |          |
|                                                                          |              |                |                   |        |           |                   | <ul> <li>Settings</li> </ul>     |                             |          |

| 5 avril 2020 at           | 10 h 37 min |                 |                     |           | EDIT   REPLY | #9670 |
|---------------------------|-------------|-----------------|---------------------|-----------|--------------|-------|
| Getardi Ger<br>Participan | repo<br>ard | nse de Getardy  |                     |           |              |       |
| Author                    | Posts       |                 |                     |           |              |       |
|                           | (           | Salutations, Tu | sseau Gilbert 📃 🍳 🛔 | Tusseau g | recoit la    | notif |

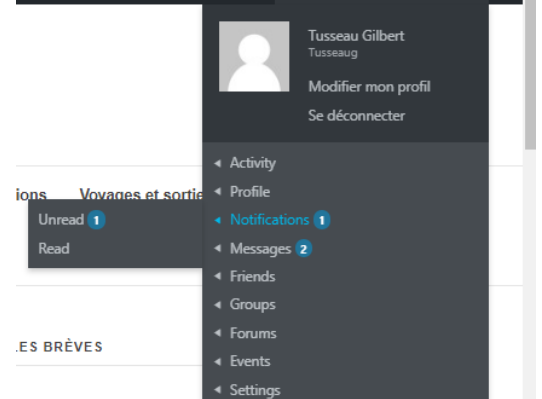

#### ification reçoit la g

Ici il y a 2 messages supplémentaires qui viennent d'échanges entre les deux participants indépendamment de la fonction forum

## Créer un nouveau sujet topic)

De la même façon que nous avons vu les questions réponses à un sujet créé, il est possible de créer un nouveau sujet d'échange

| Create New Topic in "Hiéroglyphes Niv 1" |  |
|------------------------------------------|--|
| Topic Title (Maximum Length: 80):        |  |

Pour les cours, il sera prudent de ne pas créer trop de sujets par les participants, l'administrateur pouvant être rapidement submergé, comme avec une messagerie, aussi, une certaine discipline est quand même de rigueur.

## Les fonctions annexes

| Ho    | ome                                                                                           | Forum                                                             | Events 0                          | Members 6                                         | Members                                                                                                    |      |
|-------|-----------------------------------------------------------------------------------------------|-------------------------------------------------------------------|-----------------------------------|---------------------------------------------------|----------------------------------------------------------------------------------------------------|------|
| Show: | — Every<br>— Every<br>Updates<br>Group V<br>Group U<br>Replies<br>Topics<br>Topics<br>Replies | thing — v<br>(thing —<br>s<br>Aemberships<br>Jpdates<br>roqlyphes | Cette fo<br>groupe/f<br>en choisi | nction, non so<br>forum où l'on<br>issant dans la | eulement permet de voir quels sont les participants<br>n est inscrit, mais donne un aperçu des échanges<br>n liste les informations, on obtient la liste voulue | d'un |
|       |                                                                                               |                                                                   |                                   |                                                   |                                                                                                    |      |

Par exemple si je bne veux que la liste des membres du groupe :

| Home     | Forum Events  Members  6                                                          |
|----------|-----------------------------------------------------------------------------------|
| RSS      | Show: Group Memberships <b>v</b>                                                  |
|          | What's new in Hiéroglyphes Niv 1-19-20, Tusseau?                                  |
|          | \$<br>//                                                                          |
| Р        | Marliangeas Mireille joined the group Théroglyphes Niv 1-19-20 il y a 4 jours     |
|          | Comment O Favorite                                                                |
|          | Getardi Gerard joined the group Tri Hiéroglyphes Niv 1-19-20 il y a 9 jours       |
|          | Comment O Favorite                                                                |
| П        | Tusseau Gilbert joined the group Ti Hiéroglyphes Niv 1-19-20 il y a 10 jours      |
|          | Comment O Favorite Delete                                                         |
| <b>M</b> | Webmestre kemetmaa joined the group Ti Hiéroglyphes Niv 1-19-20 il y a 12 jours   |
|          | Comment O Favorite                                                                |
| £        | Le Borgne Gwenaelle joined the group Tri Hiéroglyphes Niv 1-19-20 il y a 14 jours |
|          | Comment O Favorite                                                                |

Si on demande la liste des sujets, on obtient tous les sujets créés au 1<sup>er</sup> iveau, le reste étant des échanges. Ici, on en est qu'au début donc un seul sujet est disponible :

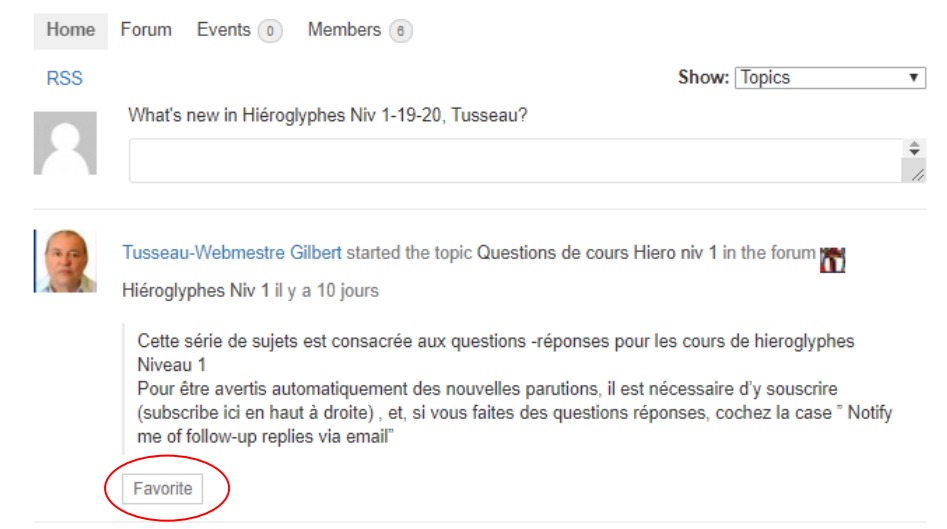

Si on clique sur « favorite » (Favori), le sujet s'inscrit comme tel, mais il semble que cela n'ait qu'un intérêt de tri la case devient alors :

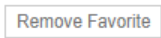

## Suppression des messages de notifications

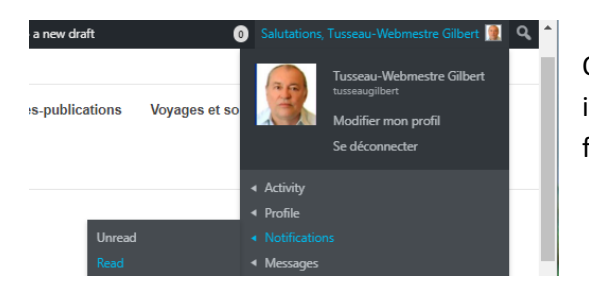

Quand un message de notification est marqué comme « lu » (read ) il disparait de la liste des « unread », mais il est toujours présent. Il faut aller dans le menu du profil voir les messages « read » Ou dans les « notifications » où sont tous les messages de ce types et dans la rubrique « read » Voici un exemple de tous les essais précédents de l'administrateur

|     | 25                             | @tusseaugilbert<br>il y a 2 minutes                    |                           |                    |
|-----|--------------------------------|--------------------------------------------------------|---------------------------|--------------------|
| Act | ivity Profile                  | Notifications   Messages  Friends                      | Groups 8 Forum            | s Events 40        |
| 391 | ungs                           |                                                        |                           |                    |
| Unr | read Read                      |                                                        | Order By                  | Newest First V     |
| Vie | wing 1 - 25 of 28              | 3 notifications                                        |                           | 1 2 →              |
|     | Notification                   |                                                        | Date Received             | Actions            |
|     | You have 1 ne<br>Gerard        | ew reply to Questions de cours Hiero niv 1 from Getard | <sup>i</sup> sometime ago | Unread  <br>Delete |
|     | You have 1 ne<br>Tusseau Gilbe | ew reply to Questions de cours Hiero niv 1 from<br>ert | sometime ago              | Unread  <br>Delete |
|     | You have 1 ne                  | ew reply to from Getardi Gerard                        | 6 days, 21 hours<br>ago   | Unread  <br>Delete |
|     | You have 1 ne<br>Gerard        | ew reply to Tusseau-Webmestre Gilbert from Getardi     | 6 days, 22 hours<br>ago   | Unread  <br>Delete |
|     | You have 1 ne                  | ew reply to Topic 1 test admin from Getardi Gerard     | 6 days, 22 hours<br>ago   | Unread  <br>Delete |
|     | You have 1 ne<br>Gerard        | ew reply to Questions de cours Hiero niv 1 from Getard | i 6 days, 22 hours<br>ago | Unread  <br>Delete |

On peut supprimer un par un avec « delete », ou supprimet un ensemble en les cochant, puis faire une suppressions avec « bulk action » (action groupée)

| Viewing 1 - 25 of 28 notifications |                                                                                |                         | 1               |                                                |
|------------------------------------|--------------------------------------------------------------------------------|-------------------------|-----------------|------------------------------------------------|
|                                    | Notification                                                                   | Date Received           | Action          |                                                |
| 4                                  | You have 1 new reply to Questions de cours Hiero niv 1 from Getardi Gerard     | sometime ago            | Unrea<br>Delete | You have 1 new reply to Tussea<br>Christine    |
| ۲                                  | You have 1 new reply to Questions de cours Hiero niv 1 from<br>Tusseau Gilbert | sometime ago            | Unrea<br>Delete | Bulk Actions V                                 |
| *                                  | You have 1 new reply to from Getardi Gerard                                    | 6 days, 21 hours<br>ago | Unrea<br>Delete | Bulk Actions<br>Mark unread f 28 notifications |
| 4                                  | You have 1 new reply to Tusseau-Webmestre Gilbert from Getardi Gerard          | 6 days, 22 hours<br>ago | Unrea<br>Delete | Delete                                         |
|                                    | You have 1 new reply to Topic 1 test admin from Getardi Gerard                 | 6 days, 22 hours<br>ago | Unrea<br>Delete |                                                |

Ils seront alors supprimés de la liste, qu'ils soient « unread » ou « read »